## Uvoz mesečnih tečajnih list

V tem prispevku

Zadnja sprememba 27/07/2023 1:28 pm CEST | Objavljeno 14/12/2022

Za uvoz mesečnih tečajnih list je potrebno, da imate nameščeno aplikacijo Saop ePoštar. Če le tega nimate oddajte zahtevek za namestitev na našo tehnično podporo.

## Postopek vklopa uvoza mesečnih tečajnih list:

1 Najprej zaženemo program Saop, ter se prijavimo kot skrbnik

|          | Sa                | ор             |
|----------|-------------------|----------------|
| Baza     | Privzeta SAOP     | baza 🔻         |
| Operater | skrbnik           |                |
| Geslo    |                   |                |
|          | <u>l</u> zhod     | <u>N</u> aprej |
|          | <u>Spremeni p</u> | rijavno geslo  |
|          | www.s             | seyfor.si      |
|          |                   |                |

2 Nato gremo pod Administracija --> Uporabnik in računalnik --> Nazivi in licence

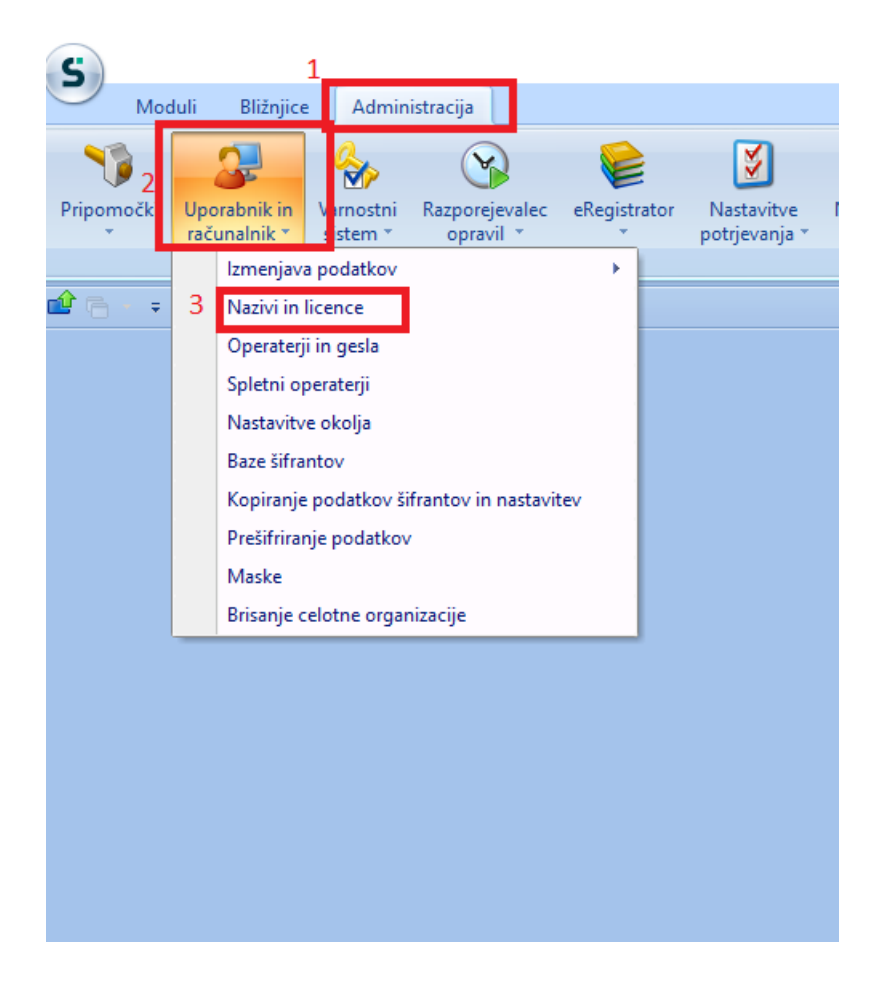

## 4 Z dvoklikom izberemo svoje podjetje, nato pa kliknemo na ePoštar

| E | Saop    | Administracija - TESTNO PODJETJE d.o.o. |         |     |   |    |                 | -     | _ |          |          | × |
|---|---------|-----------------------------------------|---------|-----|---|----|-----------------|-------|---|----------|----------|---|
| U | porabn  | iki                                     |         |     |   | I. | ${\not\propto}$ |       | 8 | <b>B</b> | <b>R</b> |   |
|   | Šifra 🛛 |                                         |         | Q 5 | 0 |    | Vsi za          | apisi |   |          | Ľ        | Ø |
|   | 👻 Čifra | Maziv                                   | Aktiven |     |   |    |                 |       |   |          |          |   |
|   | 001     | TESTNO PODJETJE d.o.o.                  | Da      |     | L |    |                 |       |   |          |          |   |
|   | 003     | TEST DOVN                               | Da      |     |   |    |                 |       |   |          |          |   |
|   | 023     | ff                                      | Da      |     |   |    |                 |       |   |          |          |   |
|   | 045     | TEST DDVN 2                             | Da      |     |   |    |                 |       |   |          |          |   |
|   | 088     | TEST DDVN                               | Da      |     |   |    |                 |       |   |          |          |   |
|   |         |                                         |         |     |   |    |                 |       |   |          |          | ' |

| 🕒 Saop Admir     | istracija - sprememba - TESTNO PODJETJE d.o.o.         | - |                 |      | > | ×    |
|------------------|--------------------------------------------------------|---|-----------------|------|---|------|
| Uporabniki       |                                                        | P | l <sub>ii</sub> | ☆    |   |      |
| ID uporabnika    | 1                                                      |   |                 |      |   |      |
| Naziv            | TESTNO PODJETJE d.o.o.                                 |   |                 |      |   |      |
| 2.vrstica naziva |                                                        |   |                 |      |   |      |
|                  | ✓ Aktiven                                              |   |                 |      |   |      |
| Certifikat       |                                                        | ۶ |                 | ]    |   |      |
|                  |                                                        |   |                 |      |   |      |
| ⊖ <u>A</u> rhiv  | 🔤 ePoštar (i) Dodatne analitike (i) Lastnosti artiklov | > | < <u>O</u> pus  | ti • |   | trdi |
| Skrbnik          | 001                                                    |   |                 |      |   | - // |

## 5 Kliknemo na gumb vnesi zapis in z dvoklikom izberemo "Banka Slovenije - Mesečna tečjanica BSI"

| 🕒 Saop e    | Poštar - TESTNO PODJETJE d.o.o.    | -    |       |               | X |
|-------------|------------------------------------|------|-------|---------------|---|
| Ponudnik    | storitev                           |      |       | $\mathbf{A}$  |   |
| Uporabnik   | TESTNO PODJETJE d.o.o.             |      | > 🗈   |               | Ø |
| Ponudnik    |                                    | Izva | janje | _             |   |
| 🗄 Banka S   | ovenije                            |      |       |               |   |
| 🗄 Banka S   | ovenije - Mesečna tečajnica BSI    |      |       |               |   |
| 🗄 ePoštar   | poštni strežnik (e-mail)           |      |       |               |   |
| 🗄 ZZZS Ka   | lrovski vmesnik e-NDM              |      |       |               |   |
| 🗄 Uprava I  | Republike Slovenije za javna plači | ila  |       |               |   |
| 🗄 WEB Stra  | inke                               |      |       |               |   |
| ]           |                                    |      |       |               |   |
| -           |                                    |      |       |               |   |
|             |                                    |      |       |               |   |
|             |                                    |      |       |               |   |
| 1           |                                    |      |       |               |   |
|             |                                    |      |       |               |   |
|             |                                    |      |       |               |   |
|             |                                    |      |       |               |   |
|             |                                    |      |       |               |   |
| 1           |                                    |      |       |               |   |
|             |                                    |      |       |               |   |
|             |                                    |      |       |               |   |
|             |                                    |      |       |               |   |
|             |                                    |      |       |               |   |
|             |                                    |      |       |               |   |
|             |                                    |      |       |               |   |
|             |                                    |      |       |               |   |
|             |                                    |      |       |               |   |
|             |                                    |      |       |               |   |
| 🕀 Test      | <u>V</u> arnostni sistem           |      | (L)   | <u>Z</u> apri |   |
| Charlessile | 001                                | 1    |       | _             | _ |

| Saop ePoš    | tar - TESTNO PODJETJE d.o.o.                |     |  |
|--------------|---------------------------------------------|-----|--|
| Izbor ponudr | nika storitve                               |     |  |
|              |                                             |     |  |
| Šifra        | Naziv                                       | ۵ 🗹 |  |
|              | %%                                          |     |  |
| RST          | Banka Slovenije                             |     |  |
| BSIEksot     | Banka Slovenije - Mesečna tečajnica BSI     |     |  |
| CRP          | Centralni register prebivalstva             |     |  |
| Edonet       | Edonet                                      |     |  |
| eMail        | ePoštar poštni strežnik (e-mail)            |     |  |
| FINA eRacun  | FINA eRačun (HR)                            |     |  |
| HNB          | Hrvatska narodna banka                      |     |  |
| mDoc         | mDocs                                       |     |  |
| Moj-eRacun   | Moj-eRačun (HR)                             |     |  |
| Moj-eRacunRS | Moj-eRačun (RS)                             |     |  |
| NBS          | Narodna banka Srbije                        |     |  |
| ZZInet       | Omrežje elektronske izmenjave ZZInet        |     |  |
| Bisnode      | Spletne storitve podjetja Bisnode d.o.o.    |     |  |
| TIS          | TIS - Mobilno potrjevanje                   |     |  |
| JNPlacila    | UJP - Poročanje o izvršenih plačilih        |     |  |
| UJPnet       | Uprava Republike Slovenije za javna plačila |     |  |
| UvozDK       | Uvoz iz DK                                  |     |  |
| WEB-S        | WEB Stranke                                 |     |  |
| eNDM         | ZZZS Kadrovski vmesnik e-NDM                |     |  |
| eVEM         | ZZZS Kadrovski vmesnik e-VEM                |     |  |
|              |                                             |     |  |
|              |                                             |     |  |
|              |                                             |     |  |
|              |                                             |     |  |
|              |                                             |     |  |
|              |                                             |     |  |
|              |                                             |     |  |
|              | Prikazano je 20 zadetkov                    |     |  |
|              |                                             |     |  |
| Naziv L      | KE %%)                                      |     |  |
|              |                                             |     |  |
|              |                                             |     |  |
| Skrhnik      | 001                                         |     |  |

6 Najprej vpišemo "Dodatne parametre". Šifro ter vrsto tečaja dobimo v navodilih v slednji povezavi: Navodila

Nato pa naredimo dvoklik na "Uvoz tečajnih list- Mesečna tečajnica"

| Saop ePoštar - TEST                     | NO PODJETJE d.o.o.                            |                                                    | - |   | 1 |
|-----------------------------------------|-----------------------------------------------|----------------------------------------------------|---|---|---|
| Ponudnik storitve                       |                                               |                                                    |   | * |   |
| Uporabnik:                              | TESTNO PODJETJE d.o.o.                        |                                                    | ] |   |   |
| Ponudnik:                               | BSIEksot Banka Slo                            | venije - Mesečna tečajnica BSI                     | ] |   |   |
| Povezava na ponudnika                   |                                               |                                                    | - |   |   |
| Razpoznavni odtis:                      | https://www.bsi.si/_data/tecajnic             | e/Eksotied55.xml                                   |   |   |   |
| Dodatni parametri –                     | Šifra tečajne liste<br>Vrsta tečaja           | 1<br>Srednji                                       |   |   |   |
| Storitve popudnika                      |                                               |                                                    |   |   | _ |
| Aktivno Naziv<br>V Uvoz tečajnih list - | Izvajanje Ci<br>Mesečna tečajnic Po razporedu | as nranjenja Razpored<br>Mesečno na 1. ob 00:00:00 |   |   |   |
|                                         |                                               |                                                    |   |   |   |
|                                         |                                               |                                                    |   |   |   |

7 Izpolnimo urnik izvajanja in izberemo potrdi. Urnik izvajanja prevzema nastavimo, kot je prikazano na spodnji sliki

| toritev                |                                         |                  |        |
|------------------------|-----------------------------------------|------------------|--------|
| Uporabnik: TESTNO      | PODETE d.o.o.                           |                  |        |
| Ponudnik: BSIEkso      | Banka Slovenije - Mesečna tečajnica BSI |                  |        |
| Storitev: Uvez tel     | ajnih list - Hesečna tečajnica BSI      |                  |        |
| Čas hvanjenja vsebine: | Čas hranjenja dnevnika:                 | Aktivna storitev |        |
| Pogostost              |                                         |                  |        |
| Invede se Moseôn       | • •                                     |                  |        |
| Na dan                 | vsakega 1 meseca                        |                  |        |
| O Na prvi              | v ponedeljek v vsakega 1 0 m            | eseca            |        |
|                        |                                         |                  |        |
|                        |                                         |                  |        |
| nevna pogostost        |                                         |                  |        |
| Invede se enkrat ob    | 000                                     |                  |        |
| Izvede se vsakh        | 00:00:00 C                              |                  |        |
| nimie                  |                                         |                  |        |
| ala te                 |                                         |                  |        |
| Zacetri datum          | 1. 2022 C Končni datum                  |                  |        |
|                        | · In Koncrega casuna                    |                  |        |
|                        |                                         |                  |        |
|                        |                                         |                  |        |
|                        |                                         |                  |        |
|                        |                                         |                  |        |
|                        |                                         |                  |        |
|                        |                                         |                  |        |
|                        |                                         |                  |        |
|                        |                                         |                  |        |
|                        |                                         |                  |        |
|                        |                                         |                  |        |
|                        |                                         |                  |        |
|                        |                                         |                  |        |
|                        |                                         |                  |        |
|                        |                                         |                  |        |
|                        |                                         |                  |        |
|                        |                                         |                  |        |
|                        |                                         |                  |        |
|                        |                                         |                  |        |
|                        |                                         |                  |        |
|                        |                                         |                  |        |
| Newbork STE SP-        |                                         |                  |        |
|                        |                                         |                  |        |
| Pogestevi              |                                         |                  | × gout |

Po končani nastavitvi počakamo na datum katerega smo nastavili za sam uvoz. Takrat bi se avtomatski uvoz moral izvesti.